## ระบบยื่นคำขออนุญาตประกอบกิจการโรงงานแบบดิจิทัล (FICs Digital Submission :DS) การเลิกประกอบกิจการ

1. เข้าสู่ระบบ

| ระบบยื่นคำขออนุญาตประกล<br>(FICs Digital Submission) | อบกิจการโรงงานแบบดิจิทัล                                                                  |  |
|------------------------------------------------------|-------------------------------------------------------------------------------------------|--|
|                                                      | ผู้ใช้งาน (USERNAME):<br>7373<br>รหัสผ่าน (PASSWORD):<br><br>ลืมรหัสผ่าน เข้าสู่ระบบ      |  |
|                                                      | พบปัญหาเกี่ยวกับการสมัครใช้บริการหรือใช้งานระบบ<br>โทร 0 2202 4129 หรือ สอบถามได้ที่ line |  |

2. คลิกเมนู การเลิกประกอบกิจการโรงงาน : เลือก ยื่นคำขอขยาย(จ3)(เจ้าหน้าที่) คลิก ยื่นคำขอ

| (FICs Digital Sub            | mission) | 5-1001011313             | oonatiot |                    |                      | สอจ.นครบฐม - : <   | 3/3 ออกจากการ (ชงาน    |
|------------------------------|----------|--------------------------|----------|--------------------|----------------------|--------------------|------------------------|
| 🚡 DASH BOARD                 | ยื่นคำข  | มอ (จ3)(เจ้าห            |          |                    |                      |                    |                        |
| 🏲 รับฟังความคิดเห็น          |          | ยื่นคำขอ                 | ר        | C 🖻                | 📙 พิมพ์ใบนำส่งเรื่อง | ••• Text to se     | arch 🔎                 |
| ┢ รับแจ้ง/สำรวจ              |          | เลขที่อ้างอิง (REF ID) 🍸 | FID Y    | เลขทะเบียนโรงงาน 🍸 | สถานะ 🍸 เจ้าหน้าที   | ผู้ได้รับมอบหมาย 🍸 | หน่วยงานที่รับผิดชอบ 🍸 |
| 🎽 ขออนุญาตประกอบกิจการ       |          |                          |          |                    |                      |                    |                        |
| 🍃 ขออนุญาตขยายกิจการ         | 4        |                          |          |                    | - All All            |                    |                        |
| 🏲 แจ้งเริ่มประกอบกิจการ      | and the  |                          |          |                    |                      |                    |                        |
| 🍃 แจ้งเริ่มขยายกิจการ        |          |                          |          |                    |                      |                    |                        |
| 🍃 โอนกิจการโรงงาน            | -17      |                          |          |                    |                      |                    |                        |
| 🍃 ใบแทน/สำเนาใบรับแจ้ง       |          |                          |          |                    |                      |                    |                        |
| 🏲 ยกเลิกเปลี่ยนแปลงเงื่อนไข  |          |                          |          |                    |                      |                    |                        |
| 🍃 การเปลี่ยนแปลงสาระสำคัญ    |          |                          |          |                    |                      |                    |                        |
| 🍃 การเลิกประกอบกิจการโรงงาน  |          |                          |          |                    |                      |                    |                        |
| 🔍 ຍື່ມຄຳນຸລ (ລ3)ແລ້ງແມ້ງຕັ້ງ |          |                          |          |                    |                      |                    |                        |

Tab ผู้ประกอบการ >ข้อมูลคำขอ>เรื่อง ค้นหา จากทะเบียนโรงงาน ดึงข้อมูลโรงงาน

| ชื่มต่าขอ (จ3)(เจ้าหน้าที่)<br>25641230–0003                             |                   | ^ |
|--------------------------------------------------------------------------|-------------------|---|
| 😑 📄 🗸 🖓 🖻 💿 Surfruz                                                      | $\langle \rangle$ |   |
| เจ้าหน้าที่ ข้อมูลโรงงาน (ปัจจุบัน) ผู้ประกอบการ เอกสารแนบ แจ้งแก้ไข     |                   |   |
| ข้อมูลคำขอ ข้อมูลของได้เหมเปลง                                           |                   |   |
| 1.1 เรื่อง 1.2 ที่อยู่ บ้าน/สำนักงาน                                     |                   |   |
| ประเภทเรื่องที่ขออนุญาต.*<br>การเปลี่ยนแปลงผลิตภัณฑ์                     |                   |   |
| จำพวกโรงงาน:<br>โรงงานจำพวกที่ 3                                         |                   |   |
| ประเภทผู้ประกอบการ.*<br>                                                 |                   |   |
| 606/Usnouňoms*<br>บริษัทวังงง ออร์ป จำกัด<br>เอสาระทั่นต่างราบ(คราวน์ออ) |                   |   |
| แหละแของเรื่อง แนะสุข แหลง                                               |                   |   |
| 🕑 ดึงข้อมูลโรงงาน(RQ)                                                    |                   | - |

4. Tab ข้อมูลแจ้งเลิกประกอบ บันทึกเหตุผล ในการเลิกประกอบ จากนั้น คลิก รับคำขอ

| ยื่นคำขอ (จ3)(เจ้าหบ้าที่)<br>25641230−0006                                               |                              |
|-------------------------------------------------------------------------------------------|------------------------------|
|                                                                                           | ບັนทึก 👻 🖌 🧭 🖻 🥥 รับคำขอ < 🗦 |
|                                                                                           |                              |
| เจ้าหน้าที่ ข้อมูลโรงงาน (ปัจจุบัน) ผู้ประกอบการ เอกสารแนบ แจ้งแก้ไข                      |                              |
| ข้อมูลต่าขอ 🍃 2. ข้อมูลโรงงาน ข้อมูลแจ้งเด็กประกอบ                                        |                              |
| เหตุและเปลาะให้ประกอบเกระ                                                                 |                              |
| เกิรพลเอยจิพูงระกอบการ).<br>แจ้งเลิกประกอบกิจการ เนื่องจากประสบภาวะขาดทุน                 |                              |
|                                                                                           |                              |
|                                                                                           |                              |
|                                                                                           |                              |
| ระบบยิ่นด่าขออนุญาคประกอบกิจการโรงงานแบบดีจิทัล (FICs Digital Submission)<br>Varian 1.0.0 |                              |

## 5. กลับสู่ <mark>หน้าจอหลัก</mark>

|                                                                   | ะบบยื่นคำขออนุญ<br>FICs Digital Submission | าตประกอบกิจการโ<br><sup><sub>่า)</sub></sup> | รงงานแบบดิจิท่         | ā                      | สอจ.นครปฐม - : <73     | 73> ออกจากการ     | าใช้งาน   |
|-------------------------------------------------------------------|--------------------------------------------|----------------------------------------------|------------------------|------------------------|------------------------|-------------------|-----------|
| ยื่นคำขอ (จ3)(เจ้า                                                | Н                                          |                                              |                        |                        |                        |                   |           |
| ยื่นคำขอ                                                          | / C 🖻                                      | 🔒 พิมพ์ใบนำส่งเรื่อง 🛛                       | พิมพ์ใบนำส่งเรื่อง(Dra | ft) 📙 พิมพ์คำขอทั่ว    | IU ••• Text to searc   | h                 | Q         |
| 🗾 เลขที่อ้างอิง (                                                 | REF ID) 🍸 🛛 FID                            | 🍸 เลขทะเบียนโรงงาน 🍸                         | 7 สถานะ 🍸 เจ้าหน่      | ำที่ผู้ได้รับมอบหมาย 🍸 | หน่วยงานที่รับผิดชอบ 🍸 | เลขที่รับเรื่อง 🍸 | วันที่รับ |
| ✓ Ø 25641230-00                                                   | 2073001382                                 | 5649 จ3-47(3)-24/64นฐ                        | รับคำขอ                |                        | อุตสาหกรรมจังหวัด      | 11360/2564        | 30/12/    |
|                                                                   |                                            |                                              |                        |                        |                        |                   |           |
| 4                                                                 |                                            |                                              |                        |                        |                        |                   | •         |
|                                                                   |                                            |                                              |                        |                        |                        |                   |           |
| ระบบยื่นด้าขออนุญาตประกอบ<br>Version 1.0.0<br>กรมโรงงานอุดสาหกรรม | กิจการโรงงานแบบดิจิทัล (Fl                 | Cs Digital Submission)                       |                        |                        |                        |                   |           |

- 6. คลิก เปิดข้อมูล Tab ข้อมูลแจ้งเลิกประกอบ (เจ้าหน้าที่)
  - บันทึก เหตุผล (เจ้าหน้าที่) หากใช้ข้อความเดียวกัน คลิก 🗹 คัดลอก
  - 2) บันทึก เลขที่หนังสือและลงวันที่
  - เลือก สาเหตุที่แจ้งเลิก
  - 4) คลิก พิจารณาดำเนินการ

| 641230-0                                                                                 | 0006                                                                                         |                                               |                |                |                                            |       |    |           |             |          |     |
|------------------------------------------------------------------------------------------|----------------------------------------------------------------------------------------------|-----------------------------------------------|----------------|----------------|--------------------------------------------|-------|----|-----------|-------------|----------|-----|
|                                                                                          |                                                                                              |                                               |                | Ŭui            | าึก 👻 🗸                                    | ' C   | ٦, | 🥝 ถอนคำขอ | 🥥 พิจารณาดำ | าเนินการ | < ) |
| จ้าหน้าที่ ข้                                                                            | ข้อมูลโรงงาน (ปัจจุบัท                                                                       | ัน) ผู้ประกอบการ                              | เอกสารแนบ      | บ แจ้งแก้ไข    |                                            |       |    |           |             |          |     |
| การรับเรื่อง                                                                             | ใบอนุญาด                                                                                     | ข้อมูดแจ้งเด็กประกอบ                          | เ(เจ้าหน้าที่) | 🖏 การดำเนินการ | ประวัติการแจ้ง                             | แก้ไข |    |           |             |          |     |
| (READ)เห                                                                                 | เตุผล(ของผู้ประกอเ                                                                           | บการ)ะ                                        |                |                |                                            |       |    |           |             |          |     |
| แจ้งเด็กป                                                                                | ประกอบกิจการ เนื่องจ                                                                         | จากประสบภาวะขาดทุน                            |                |                |                                            |       |    |           |             |          |     |
|                                                                                          |                                                                                              |                                               |                |                |                                            |       |    |           |             |          |     |
|                                                                                          |                                                                                              |                                               |                |                |                                            |       |    |           |             |          |     |
|                                                                                          |                                                                                              |                                               |                |                |                                            |       |    |           |             |          |     |
| _<br>Л คัด                                                                               | ลอกเหตุผล(ของผู้ป                                                                            | ประกอบการ)                                    |                |                |                                            |       |    |           |             |          |     |
| คำสั่ง:                                                                                  | ลอกเหตุผล(ของผู้ป                                                                            | ประกอบการ)                                    |                |                |                                            |       |    |           |             |          |     |
| คัด<br>คำสั่ง:<br>แจ้งเดิกป                                                              | สอกเหตุผล(ของผู้ป<br>ประกอมกิจการ เนื่องจ                                                    | <mark>Jระกอบการ)</mark><br>จากประสบภาวะขาดทุน |                |                |                                            |       |    |           |             |          |     |
| ค้าสั่ง:<br>แจ้งเด็กป                                                                    | ลอกเหตุผล(ของผู้ป<br>ประกอมกิจการ เนื่องจ                                                    | <mark>Jระกอบการ)</mark><br>จากประสบภาวะขาดทุน |                |                |                                            |       |    |           |             |          |     |
| คำสั่ง:<br>แจ้งเด็กบ                                                                     | ลอกเหตุผล(ของผู้ป<br>ประกอบกิจการ เนื่องจ                                                    | <mark>Js:กอบการ)</mark><br>จากประสบภาวะขาดทุน |                |                |                                            |       |    |           |             |          |     |
| คำสั่ง:<br>แจ่งเด็กา<br>เลขที่หนัง                                                       | ลอกเหตุผล(ของผู้ป<br>ประกอบกิจการ เนื่องจ<br>สือ:                                            | Js:nounns)<br>จากประสบภาวะชาดทุน              |                |                | ลงวันที่ของหนัง                            | งสือ: |    |           |             |          |     |
| คำสั่ง:<br>แจ้งเด็กน<br>เลยที่หนัง<br>ที่ อก 15,                                         | ลอกเหตุผล(ของผู้ป<br>ประกอบกิจการ เนื่องจ<br>สือ:<br>/2564                                   | Js:nounns)<br>จากประสบภาวะชาดทุน              |                |                | ลงวันที่ของหนัง<br>30/12/2021              | งสือ: |    |           |             |          | •   |
| คำสั่ง:<br>แจ่งเด็กา<br>เลขที่หนัง<br>ที่ อก 15,<br>สาเหตุที่แะ                          | ลอทเหตุผล(ของผู้ป<br>ประกอบกิจการ เนื่องจ<br>สือ:<br>/2564<br>จังเลิก:                       | Js:nounrs)<br>จากประสนกาวะชาดทุน              |                |                | <mark>ลงวันที่ของหนัง</mark><br>30/12/2021 | งสือ: |    |           |             |          | •   |
| ศึกสัง:<br>แจ้งเด็กร<br>เลยที่หนัง<br>ที่ อก 15,<br>สาเหตุที่แจ<br>001: แจ้ง             | ลอกเหตุผล(ของผู้ป<br>ประกอบกิจการ เนื่องร<br>สือ:<br>/2564<br>จังเลิก:<br>เเด็กประกอบกิจการโ | Js:nounns)<br>จากประสนกาวะชาดทุน<br>เรงงาน    |                |                | <mark>ลงวันที่ของหนัง</mark><br>30/12/2021 | งสือ: |    |           |             |          | •   |
| คำสั่ง:<br>แจ่งเด็กม<br>เลขที่หนัง<br>ที่ อก 15,<br>สาเหตุที่แะ<br>001: แจ้ง<br>หน่วยงาน | ลอกเหตุผล(ของผู้ป<br>ประกอบกิจการ เนื่องจ<br>สือ:<br>/2564<br>จังเล็ก:<br>เเด็กประกอบกิจการโ | Js:nounts)<br>จากประสมกาวะชาดทุน<br>เรื่องาน  |                |                | ลงวันที่ของหนัง<br>30/12/2021              | งสือ: |    |           |             |          | •   |

## กลับสู่หน้าจอหลัก

|            | ยิ่นคำขอ                 | 80             | 🔒 🔒 พิมพ์ใบนำส     | ่งเรื่อง 🔒           | พิมพ์ใบน่ำส่งเรื่อง(Draft)    | 🗕 พิมพ์คำขอทั่วไป 🛛 🚥  | Text to search    | Q                      |
|------------|--------------------------|----------------|--------------------|----------------------|-------------------------------|------------------------|-------------------|------------------------|
|            | เลขที่อ้างอิง (REF ID) 🍸 | FID Y          | เลขทะเบียนโรงงาน 🍸 | สถานะ 🍸              | เจ้าหน้าที่ผู้ได้รับมอบหมาย 🍸 | หน่วยงานที่รับผิดชอบ 🍸 | เลขที่รับเรื่อง 🍸 | วันที่รับเรื่อง 🍸 ชื่อ |
| <b>I</b> 0 | 25641230-0006            | 20730013825649 | จ3-47(3)-24/64นฐ   | พิจารณา<br>ดำเนินการ |                               | อุตสาหกรรมจังหวัด      | 11360/2564        | 30/12/2564 นา          |
| <          | 1 >                      |                |                    |                      |                               |                        |                   |                        |
| 4          |                          |                |                    |                      |                               |                        |                   | •                      |
|            |                          |                |                    |                      |                               |                        |                   |                        |

 8. คลิกเปิดข้อมูล Tab การเปลี่ยนแปลงสาระสำคัญ บันทึก สาระสำคัญ (เจ้าหน้าที่) คลิก M คัดลอก กรณีใช้ข้อความเหมือนกัน คลิก อนุญาต

| =   ระบบยื่นคำขออนุญาตประก<br>(FICs Digital Submission) | อบกิจการโรงงานแบบดิจิทัล <sub>สอจมดรปฐม</sub> | -: <7373> ออกจากการใช้งาน |
|---------------------------------------------------------|-----------------------------------------------|---------------------------|
| ยื่นคำบอ (จ3)(เจ้าหน้าที่)<br>25641230−0006             |                                               |                           |
|                                                         | ບັນກົກ 👻 🖌 🔂 📩 🥝 ຄວມຄຳນອ                      | 🧿 ούκιτα < >              |
| INFO                                                    |                                               |                           |
| เลขที่อ้างอิง (REF ID):                                 | สถานะ*                                        |                           |
| 25641230-0006                                           | พิจารณาดำเนินการ                              |                           |
|                                                         |                                               |                           |
| INFORMATION                                             |                                               |                           |
| (READ)FID:                                              | (READ)DISPFACREG(เลขทะเบียนไรงงาน):           |                           |
| 20730013825649                                          | <b>จ</b> 3-47(3)-24/64 <b>น</b> ฐ             |                           |
| (READ)เลขที่รับเรื่อง:                                  | (READ)FACREG(เลขทะเบียนโรงงาน):               |                           |
| 11360/2564                                              | ຈ04703302464ນສ                                |                           |
| (READ)ชื่อผู้ประกอบกิจการะ                              |                                               |                           |
| นายโชคชัย มีชัย                                         |                                               |                           |

9. กลับสู่หน้าจอหลัก การแจ้งเลิกประกอบกิจการ เมนู ตรวจสอบ (จ3) เจ้าหน้าที่

|                                   | ตรวจส | อบ (จ3)(เจ้า                            |                     |                       |            |                               |                   |
|-----------------------------------|-------|-----------------------------------------|---------------------|-----------------------|------------|-------------------------------|-------------------|
| 🖕 รับฟังความคิดเห็น               |       | 000                                     | 📙 พิมพ์ใบน้ำส่งเรื่ | อง 📙 พิมพ์ใบน่ำส่งเรี | ່ວง(Draft) | ••• Text to search            | Q                 |
| <ul> <li>รับแจ้ง/สำรวจ</li> </ul> |       | เลขที่อ้างอิง (REF ID) 🍸                | FID Y               | เลขทะเบียนโรงงาน 🍸    | สถานะ 🍸    | เจ้าหน้าที่ผู้ได้รับมอบหมาย 🍸 | หน่วยงานที่รับผิด |
| 🍃 ขออนุญาตประกอบกิจการ            | J 0   | 25641230-0006                           | 20730013825649      | จ3-47(3)-24/64นฐ      | อนุญาต     |                               | อุดสาหกรรมจังห    |
| 🍃 ขออนุญาตขยายกิจการ              |       |                                         |                     |                       |            |                               |                   |
| 🏷 แจ้งเริ่มประกอบกิจการ           |       |                                         |                     |                       |            |                               |                   |
| 🏷 แจ้งเริ่มขยายกิจการ             | 4     | And And And And And And And And And And |                     | haran XII.            |            |                               | ,                 |
| 🏲 โอนกิจการโรงงาน                 | -18   |                                         |                     |                       |            |                               |                   |
| 🍃 ใบแทน/สำเนาใบรับแจ้ง            |       |                                         |                     |                       |            |                               |                   |
| 🍃 ยกเลิกเปลี่ยนแปลงเงื่อนไข       |       |                                         |                     |                       |            |                               |                   |
| 🏷 การเปลี่ยนแปลงสาระสำคัญ         |       |                                         |                     |                       |            |                               |                   |
| 🍃 การเลิกประกอบกิจการโรงงาน       |       |                                         |                     |                       |            |                               |                   |
| 闦 ยื่นคำขอ (จ3)(เจ้าหน้าที่)      |       |                                         |                     |                       |            |                               |                   |
| 💿 ตรวจสอบ (จ3)(เจ้าหน้าที่)       |       |                                         |                     |                       |            |                               |                   |
| 🕘 ยิ่นคำขอ (ข.2)(เจ้าหน้าที่)     |       |                                         |                     |                       |            |                               |                   |

## 10. คลิก เปิดข้อมูล สถานะโรงงาน <mark>จำหน่ายทะเบียน</mark>

| ดรวจสอบ (จ3)(เจ้าหน้าที่)<br>25641230−0006                                                                                                    |                                                                                                    |            |
|----------------------------------------------------------------------------------------------------|----------------------------------------------------------------------------------------------------|------------|
| ≡                                                                                                    | บันทึก 🕞 🖍 🧭 🖆 🗞 เก็บเรื่อง 🥝 กอนคำขอ <                                                                                                    | >          |
| 🍃 การเลิกประกอบกิจการโรงงาน                                                                                                    | (READ)FID: (READ)DISPFACREG(เลขาะเบียนโรงงาน):                                                                                                    |            |
| 🕘 ยิ่นคำขอ (จ3)(เจ้าหน้าที่)                                                                                                    | 2/0/300/38/25699 83-47(5)-24/641g<br>(READ).aur/รับเรื่อง: (READ).ACREG(เลขาะเบียนโรงงาน):                                                        |            |
| <ul> <li>ตรวจสอบ (จ.3)(เจ้าหน้าที่)</li> <li>ยื่นคำขอ (ข.2)(เจ้าหน้าที่)</li> <li>ตรวจสอบ (ข.2)(เจ้าหน้าที่)</li> <li>ยื่นคำขอ (ข.3)(เจ้าหน้าที่)</li> <li>ตรวจสอบ (ข.3)(เจ้าหน้าที่)</li> </ul> | เกรอบ/เรอจ     สุบ4/03302464มิฏ       (READ)ชื่อผู้ประกอบกิจการ:     มายโชคชัย มีชัย       (READ)ชื่อโรงงาน:     -                                |            |
| แจ้งหยุดชั่วคราว การเริ่มประกอบหลังหยุด                                                                                                    | เจ้าหน้าที่ ข่อมูลโรงงาน (ปัจจุมัน) ผู้ประกอบการ เอกสารแนบ แจ้งแก้ไข                                                                              |            |
| 🍃 ซำระค่าธรรมเนียมรายปี(ประจำปี)                                                                                                    | c                                                                                                    | Ê          |
| े หนังสือรับรองฯ                                                                                                    | 📝 สถานะโรงงาน 🝸 DISPFACREG(เลขกะเบียนโรงงาน) 🏹 FID 🍸 ชื่อโรงงาน 🦷 การประกอบกิจการ 🍸 ประเภทหรือช                                                   | เนิดขะ     |
| 🚡 ใบอนุญาตฯ/ใบรับแจ้งฯ/แบบสำรวจ                                                                                                    | สำหน่ายทระเบียน         จ3-47(3)-24/64นฐ         20730013825649         -         นอกเซตประกอบการ/<br>นอกบิตม         [47(3)] การ<br>ปรุงแต่งรางม | ทำเค<br>กย |
|                                                                                                    |                                                                                                    | •          |

฿จบกระบวนงานการขอเปลี่ยนแปลงวัตถุดิบ฿